## TRANSACT MOBILE ORDERING

Nolan's on 33rd is closed for dinner on Thanksgiving (11/28), pre-order dinner from Monday, 11/6- Thursday, 11/16 with the steps below!

- 1) Download the Transact Mobile Ordering App.
- 2) Select campus "Johns Hopkins University Homewood".
- 3) Log in with your JHED ID and select "Nolan's on 33rd".
- 4) Select payment tender (i.e. Board Meals MO (Meal Swipes), Dining Dollars, etc.).
- 5) Change date at the top to "Thursday, Nov. 28" for Homewood student pick-up or Wednesday, Nov. 27 for Peabody student pick-up (JHMI shuttle does not run on Nov. 28).
- 6) Select "Homewood" or "Peabody" meal, depending which campus you are from.
- 7) Choose your protein, select your pick-up time and then select your 3 sides, gravy type, bread choice and your dessert.
- 8) Then click "Add to Order" and then click "Checkout".
- 9) Double check that the date at the top of screen is correct based on Step 5. Then click "Pay" & you're all done!
- 10) Pick-up your meal using your barcode during operating hours on the date from Step 5.